## Регистрация / Авторизация на сайт команда-первых.рф

## Регистрация

1. Заходим на сайт команда-первых.рф и нажимаем на кнопку "Вход"

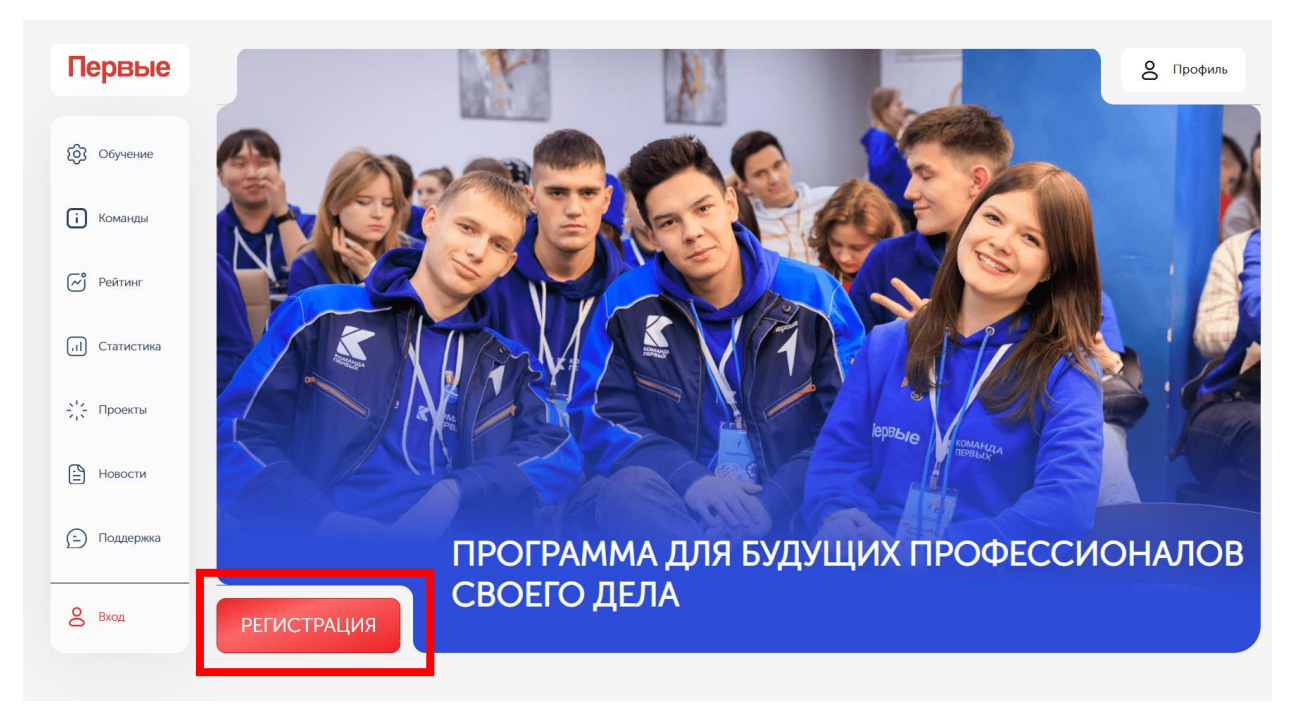

2. В открывшемся окне нажимаем на кнопку "Регистрация". Данная кнопка ведет на страницу регистрации на сайте Движения Первых.

| Первые           | 🖒 🔒 oauth.pervye.ru Движение Первых 💷 🗆 🗙 | 8 Профиль |
|------------------|-------------------------------------------|-----------|
| (б) Обучение     | Вход                                      |           |
| і Команды        |                                           |           |
| 🔊 Рейтинг        |                                           |           |
| , II) Статистика | Электронная почта                         |           |
| С Проекты        | Укажите адрес электронной почты           | 2 6       |
| Новости          |                                           | AR        |
| 😑 Поддержка      | Продолжить                                | НАЛОВ     |
| 8 Вход           | РЕ — Войти через VK ID —                  |           |

- 3. Проходим регистрацию на сайте Движения Первых и возвращаемся на сайт <u>команда-</u> <u>первых.рф</u>
- Нажимаем на кнопку "Вход" и в открывшимся окне нажимаем на кнопку "Войти с Движением Первых". После нажатия на кнопку откроется окно авторизации на сайте Движения Первых.

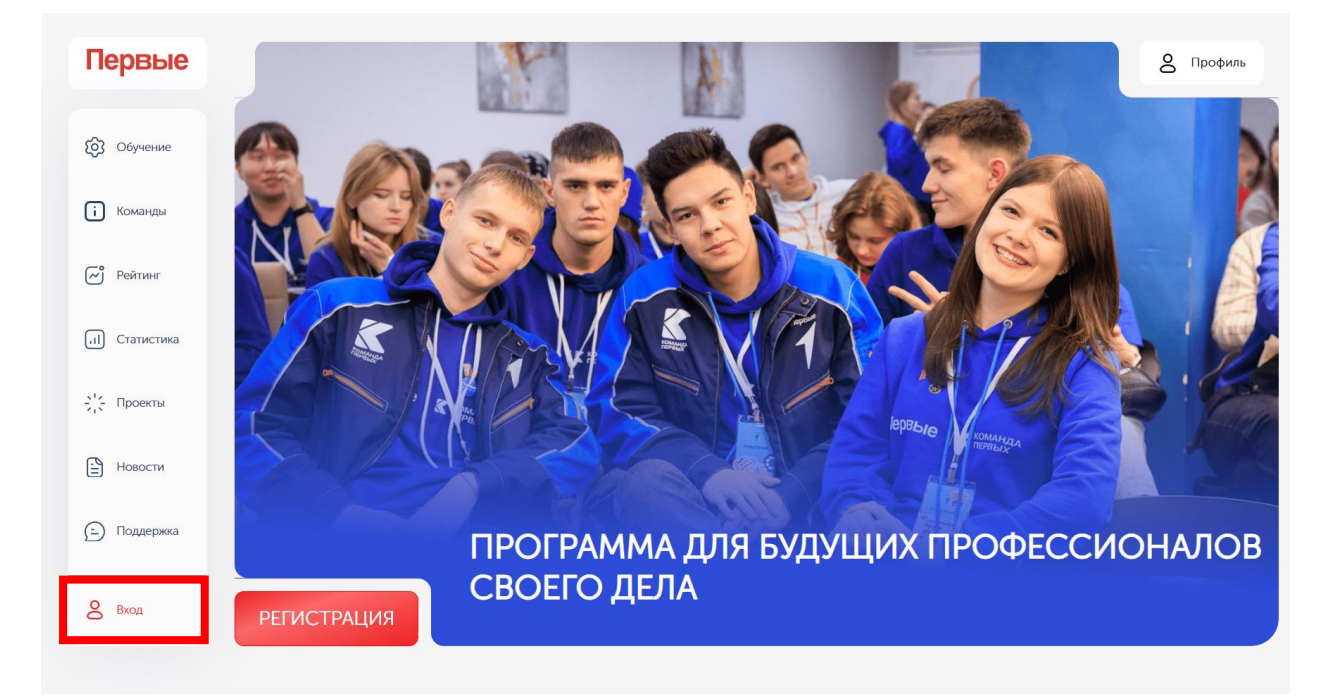

## 5. В открывшемся окне проходим авторизацию.

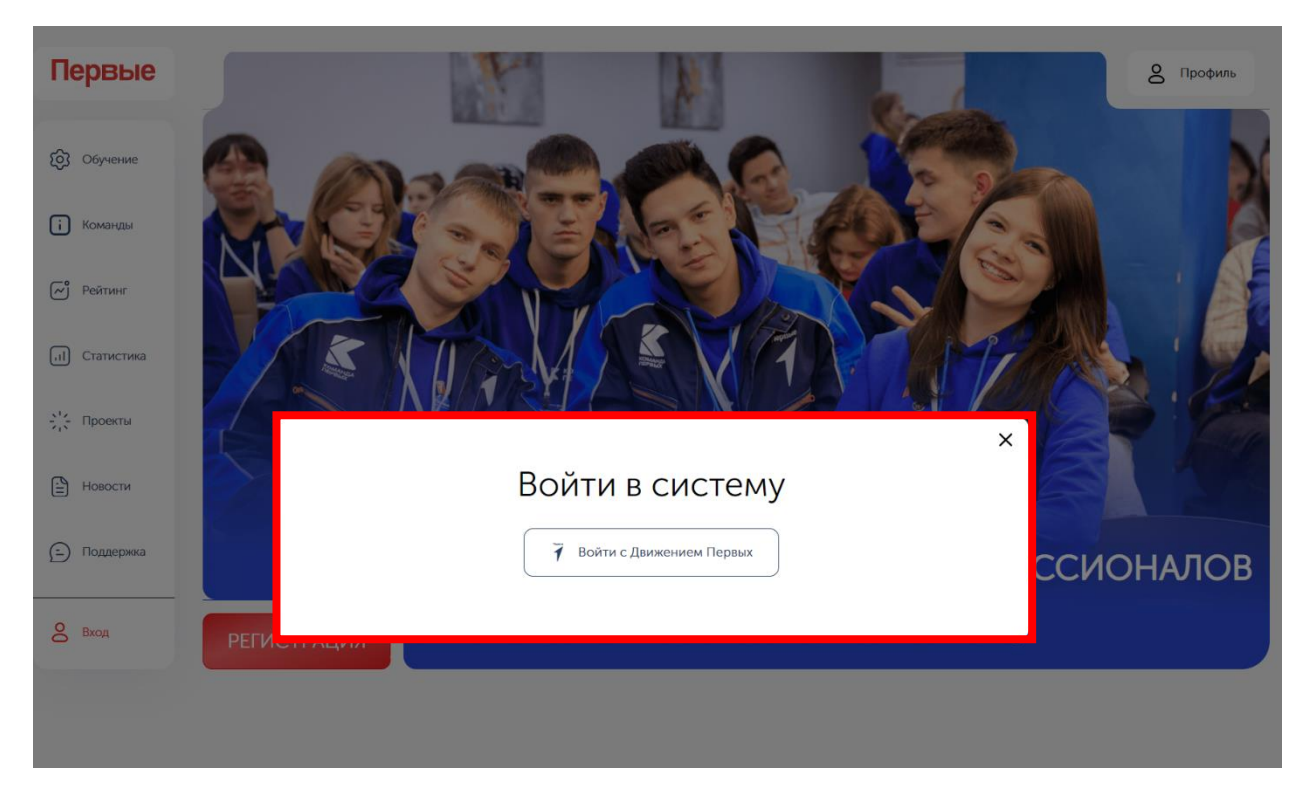

## Авторизация

1. Заходим на сайт команда-первых.рф и нажимаем на кнопку "Вход"

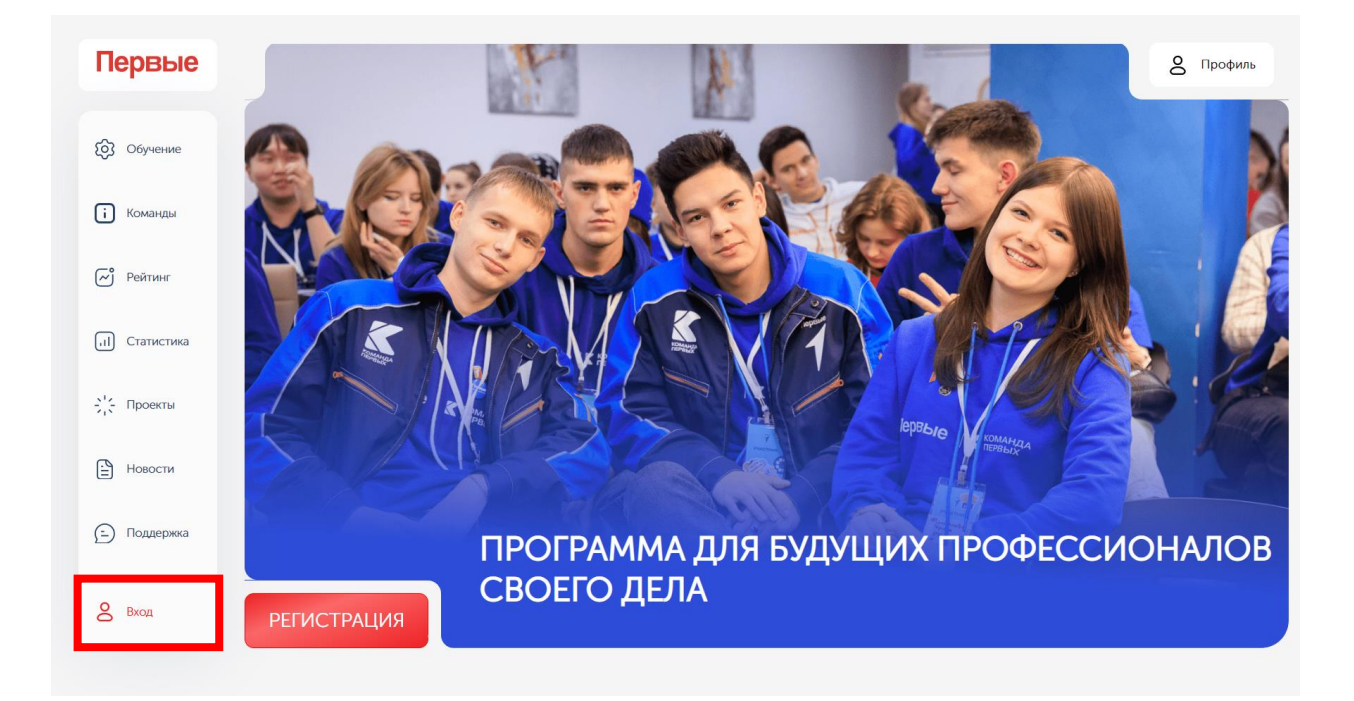

2. В открывшимся окне нажимаем на кнопку "Войти с Движением Первых". После нажатия на кнопку откроется окно авторизации на сайте Движения Первых.

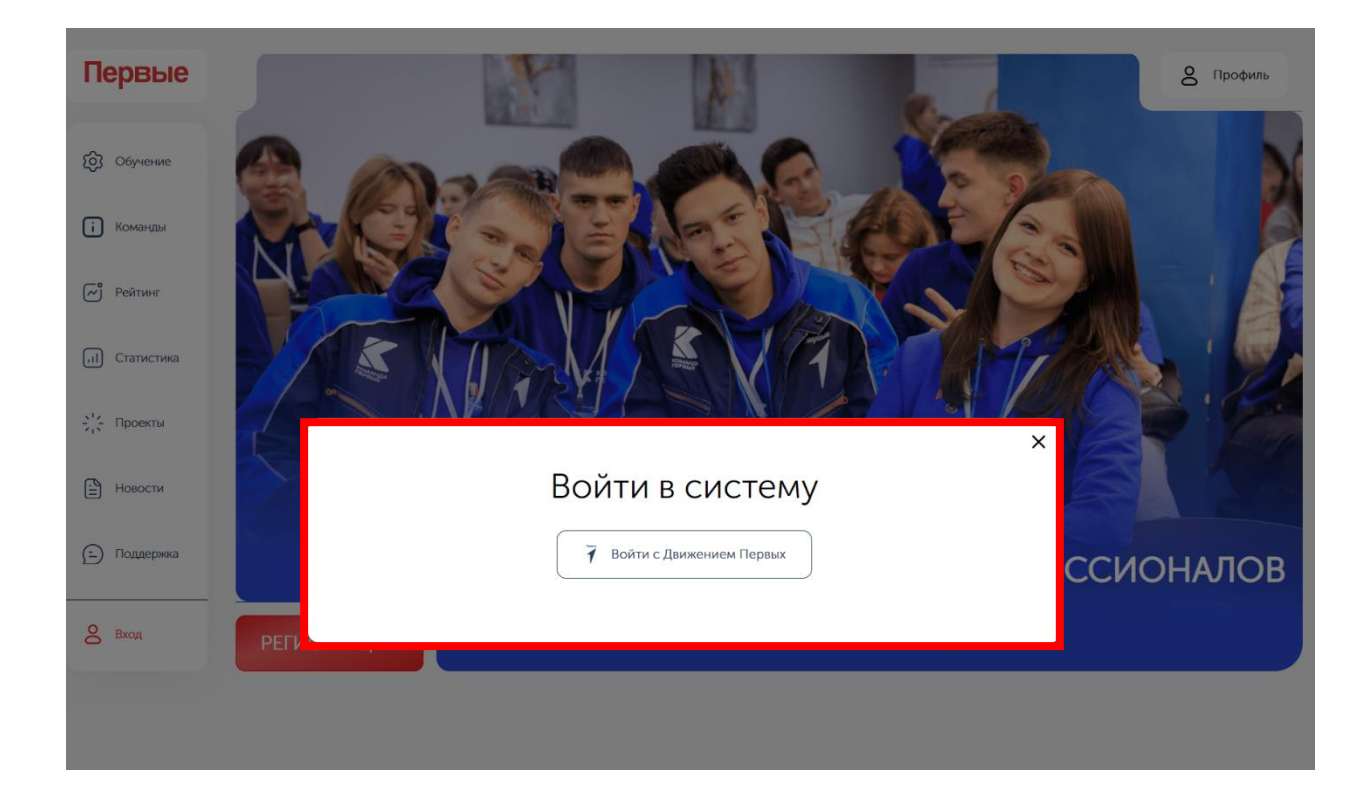

3. В открывшемся окне проходим авторизацию